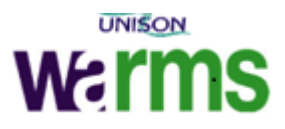

# How to use the WARMS Campaign Feature

## To search for members within a campaign:

- 1. Select Branch members
- 2. Select More Tabs
- 3. Tick Campaign code, you will see an additional tab appear

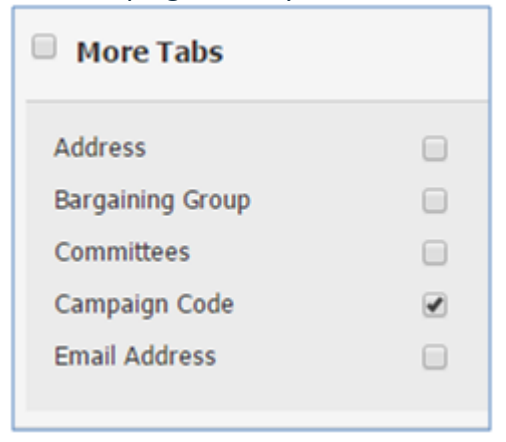

From the drop down list select the campaign *"description will vary based on campaign"*

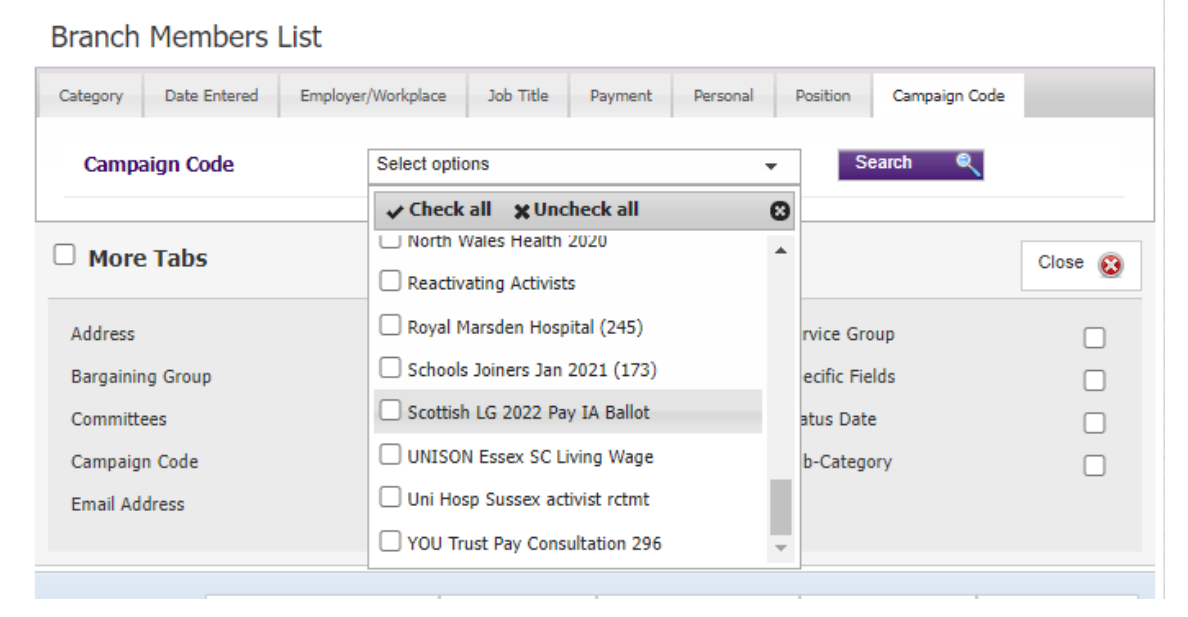

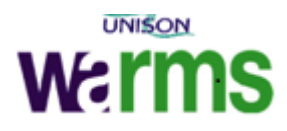

|    |               | Search | ্ |
|----|---------------|--------|---|
| 5. | Select Search |        |   |

6. This will list all members within the branch in that campaign.

#### Branch Members List

| Campaign Code    | 1 selected                     | Search 🔍                   |                |
|------------------|--------------------------------|----------------------------|----------------|
| More Tabs        |                                |                            | Close 🔞        |
| Address          | Ethnic Origin                  | Service Group              |                |
| 3argaining Group | Payroll No                     | Specific Fields            |                |
| Committees       | Political Fund                 | Status Date                |                |
| Campaign Code    | Recruited By                   | Sub-Category               |                |
| mail Address     | Recruitment Initiative         |                            |                |
| Show/Hic         | e columns 🖶 More Tabs 井 Retrie | eve Search 📄 Save Search 📊 | Clear Filter 攴 |
|                  |                                | Ou                         | tput Options 🕞 |
| now 10 🗸 entries |                                |                            |                |
|                  |                                |                            |                |

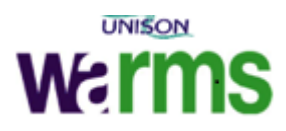

### **Recording Member responses and outcomes**

- 1. Select to member number to retrieve the member record
- 2. Expand the Campaign contact made portal by pressing the plus icon

| 🔚 Campaign Contact Made | e - |  |
|-------------------------|-----|--|
|-------------------------|-----|--|

3. The list of campaigns will vary, Select the Add contact icon for the row of the required campaign in the example below its *"317 – Scottish LG 2022 Pay IA Ballot"* 

|   | 📰 Campa          | ign Contact Made               |         |                | 0 😑                |
|---|------------------|--------------------------------|---------|----------------|--------------------|
|   |                  |                                | Search: |                |                    |
|   | Campaign<br>Code | Campaign Name                  | ٥       | Add<br>Contact | Contact<br>History |
| 2 | 113              | Social Care Membrs spring 2020 |         | 2              |                    |
|   | 194              | Scottish LG Pay 2021 (194)     |         | S.             |                    |
|   | 238              | Scottish LG Pay (238)          |         | 2              |                    |
|   | 317              | Scottish LG 2022 Pay IA Ballot |         | <i>v</i>       |                    |
|   | 4 entries        |                                |         |                |                    |

- 4. Enter the date member was contacted
- 5. Record the contact response from the drop-down list Please note if you select a response (to be followed up) the member will remain in the campaign. If you select a response (drop from the campaign) the member will no longer display in the list of

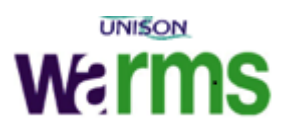

#### members to contact.

| New Campaign Contact               |                                                                                                    |        |
|------------------------------------|----------------------------------------------------------------------------------------------------|--------|
| <sup>**</sup> Date Member Contacte | 08/06/2022                                                                                                    |        |
| * Contact Response                 | Personal Contact Made (drop from campaign) 🗸                                                                                                    |        |
| *Contact Outcome                   | Please select<br>Call back requested (to be followed up)<br>Failed - no answer (to be followed up)                                                                                                    |        |
| Notes                              | Failed - no answer, no further contact needed (drop from camp<br>Historical Personal Contact Made (drop from campaign)<br>Historical Phone Contact Made (drop from campaign)<br>Invalid phone number (drop from campaign)<br>Member does not wish to be contacted (drop from campaign) | paign) |
|                                    | No Phone Number on record (drop from campaign)<br>No contact required (drop from campaign)<br>Non-current member (drop from campaign)<br>Personal Contact Made (drop from campaign)                                                                                                    |        |
|                                    | 94 Successful phone contact made (to be followed up)<br>Successful phone contact made (drop from this campaign)<br>Successful phone contact made (to be followed up)                                                                                                    |        |
|                                    | Voice message left, further contact needed (to be followed up)<br>Voice message left, no further contact needed (drop from cam                                                                                                    | paign) |

6. Select the relevant outcome from the list - *the options will vary depending on the campaign* 

| Date Member Contacted | 08/06/2022                                                                                                    |
|-----------------------|----------------------------------------------------------------------------------------------------|
| Contact Response      | Personal Contact Made (drop from campaign) 🗸                                                                                                    |
| Contact Outcome       | Please select 🗸                                                                                                    |
| Notes                 | <ul> <li>Please select –</li> <li>Ballot paper has been received - confirmed it has been returned<br/>Ballot paper has been received - intends to return it<br/>Ballot paper has been received refuses to vote/ do not wish to vot<br/>Contact made, member aware of ballot and waiting for paper to an<br/>Duplicate ballot paper requested - Change of address<br/>Left voicemail for member asking them to vote</li> </ul> |

- 7. Select Submit
- 8. If a member has already had a response and outcome recorded for a campaign and

you try to select add contact the mouse pointer shows a red stop sign  $\overline{\mathbb{N}}$ 

Any queries regarding WARMS please contact <u>warmssupport@unison.co.uk</u>